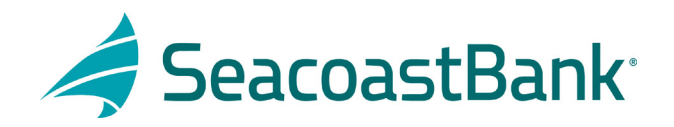

## HOW TO SET UP FILE MAPPING FOR CHECK POSITIVE PAY

After logging into Seacoast Bank online banking follow this path:

- 1. Treasury Services
- 2. Positive Pay/ACH Rpt
- 3. Launch Advanced Options
- 4. Under Client/Account Maintenance click on File Mapping
- 5. Click on Add New

| a                                     | Positive Pay                                                                                                    |         |                            | 3 Launch Advanced Options |
|---------------------------------------|----------------------------------------------------------------------------------------------------|---------|----------------------------|---------------------------|
| -                                     | Inspires Annual Annual                                                                                                    |         |                            |                           |
| Treasury Services                     | And the second second s |         |                            |                           |
| Positive Pay/ACH Rpt 2                | 40 M ( 10 M )                                                                                                    |         |                            |                           |
|                                       |                                                                                                    |         |                            |                           |
| College Concernence                   | No. 19                                                                                                    |         |                            |                           |
|                                       |                                                                                                    |         |                            |                           |
| · · · · · · · · · · · · · · · · · · · |                                                                                                    | F 100 1 |                            |                           |
| •                                     | Sect. Sec                                                                                                    |         |                            |                           |
|                                       | The Factor Fields Name                                                                                                    |         |                            | The second                |
| File Mapping                          | Road Magazing Test                                                                                                    |         | Manual Cont                | second in the             |
| ACT Adhered to Auto                   | The lands                                                                                                    |         | Carrier Control of Carrier | THE R. LEWIS              |
|                                       |                                                                                                    |         |                            | 5 Add New                 |

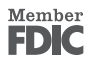

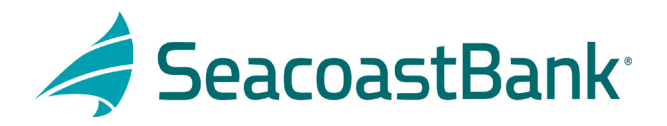

- 6. Give the mapping format a name under Profile Name (suggest account name + last 4 of account #)
- 7. Choose:
  - ✓ File Format
  - ✓ Delimiter
  - ✓ Next to Select File click on Choose File and pull in your file
  - ✓ Click Next

| Profile Name: | Test File 6    |        |  |  |  |  |  |
|---------------|----------------|--------|--|--|--|--|--|
| File Format:  | Delimited Text |        |  |  |  |  |  |
| Delimiter:    | Comma          |        |  |  |  |  |  |
|               | ◯ Tab          |        |  |  |  |  |  |
|               | O Space 7      |        |  |  |  |  |  |
|               | ○ Semicolon    |        |  |  |  |  |  |
|               | Other          |        |  |  |  |  |  |
| Select File:  | Choose File    |        |  |  |  |  |  |
|               |                | Next > |  |  |  |  |  |

8. Complete next screen on File Mapping based on file information and below screenshot and click Next:

|          | File Mapping |                             |                        |             |              |  |  |  |
|----------|--------------|-----------------------------|------------------------|-------------|--------------|--|--|--|
|          | Column 1     | Column 2                    | Column 3               | Column 4    | Column 5     |  |  |  |
| 1        | Amount       | Check Number                | Туре                   | Issued Date | Payee        |  |  |  |
| 2        | \$8.52       | 1                           | 1                      | 11/12/2021  | LAW FIRM     |  |  |  |
| 3        | \$58.08      | 2                           | 1                      | 11/12/2021  | JOE JONAS    |  |  |  |
| 4        | \$2,761.08   | 3                           | 1                      | 9/10/2021   | BRAD PITT    |  |  |  |
| 5        | \$107.41     | 4                           | 1                      | 9/10/2021   | BREWERY CLUB |  |  |  |
| 6        |              | 5                           | v                      |             |              |  |  |  |
| ♥ File 1 | rst Row Con  | tains Column N<br>s: Do Nol | ames<br>I Require File | a Totals    | ~            |  |  |  |
| -        | - 780        |                             |                        |             |              |  |  |  |
| Dalla    | Amount in 1  |                             |                        |             |              |  |  |  |
|          |              |                             |                        |             |              |  |  |  |

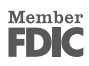

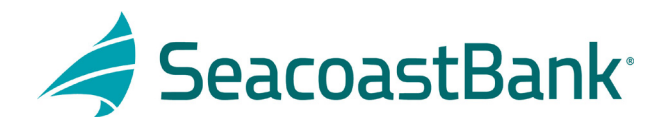

9. Complete next screen on File Mapping based on file information and below screenshot and click Next. Please note that some fields are optional.

| File Mapping         |                                                                                  |              |              |      |               |               |  |
|----------------------|----------------------------------------------------------------------------------|--------------|--------------|------|---------------|---------------|--|
|                      |                                                                                  | Amount       | Check Number | Туре | Issued Date   | Payee         |  |
|                      | 1                                                                                | \$8.52       | 1            | Ĩ    | 11/12/2021    | LAW FIRM      |  |
|                      | 2                                                                                | \$58.08      | 2            | 1    | 11/12/2021    | JOE JONAS     |  |
|                      | 3                                                                                | \$2,761.08   | 3            | Ţ.   | 9/10/2021     | BRAD PITT     |  |
|                      | 4                                                                                | \$107.41     | 4            | 1    | 9/10/2021     | BREWERY CLUB  |  |
|                      | 5                                                                                |              | 5            | v    |               |               |  |
| Check Number:        | Check                                                                            | Number - C   | olumn 2 👻    |      |               |               |  |
| Amount:              | Amoun                                                                            | t - Column 1 | · ·          | _    | Charling Pro- |               |  |
| Issued Date:         | Issued                                                                           | Date - Colu  | mn 4 🗸       |      |               | -             |  |
| * Special Date Type: | <not s<="" td=""><td>elected&gt;</td><td>~</td><td></td><td></td><td></td></not> | elected>     | ~            |      |               |               |  |
| Optional Fields      |                                                                                  |              |              |      |               |               |  |
| Access Southern      | -1444                                                                            |              | w            |      |               |               |  |
| Access Steeler       | -1444                                                                            |              | *            |      |               |               |  |
| Restor.              | -1444                                                                            |              |              |      |               |               |  |
| Instant Pagest       | 74.00                                                                            | California ( |              |      |               |               |  |
| Record Taxe          | 1000                                                                             |              |              | -    | ar hagen a    | marks to make |  |
| And Add Total Code   |                                                                                  |              |              |      |               |               |  |
| ward from 1 and      |                                                                                  |              |              |      |               |               |  |
| Rog Pag Net Code:    |                                                                                  |              |              |      |               |               |  |
| < Back               |                                                                                  |              |              |      |               |               |  |

10. On next screen click Save.

| File Mapping                 |                  |                       |      |             |              |  |  |  |
|------------------------------|------------------|-----------------------|------|-------------|--------------|--|--|--|
|                              | Amount           | Check Number          | Туре | Issued Date | Payee        |  |  |  |
|                              | 1 \$8.52         | 1                     | 2    | 11/12/2021  | LAW FIRM     |  |  |  |
|                              | 2 \$58.08        | 2                     | 1    | 11/12/2021  | JOE JONAS    |  |  |  |
|                              | 3 \$2,761.08     | 3                     | 0    | 9/10/2021   | BRAD PITT    |  |  |  |
|                              | 4 \$107.41       | 4                     | 3    | 9/10/2021   | BREWERY CLUB |  |  |  |
|                              | 5                | 5                     | v    |             |              |  |  |  |
| Profile Name                 | Test File        |                       |      |             |              |  |  |  |
| File Topse                   | Delimited Ter    |                       |      |             |              |  |  |  |
|                              | Carriera         |                       |      |             |              |  |  |  |
|                              |                  | and the second second |      |             |              |  |  |  |
| Check Rentine:               | Charle Number    | a Casara 2            |      |             |              |  |  |  |
| Amount                       | second in        | 1 (MAR)               |      |             |              |  |  |  |
| Auto Teccoret                |                  |                       |      |             |              |  |  |  |
| Report Table                 | NAME TOOL COLORS |                       |      |             |              |  |  |  |
| Account Revelue              | No Tolman        |                       |      |             |              |  |  |  |
| Account Same                 | No. College      |                       |      |             |              |  |  |  |
| Restor.                      | the lateral      |                       |      |             |              |  |  |  |
| Second Pages                 | Page Card        | mar 1                 |      |             |              |  |  |  |
| Record Taxes                 | top (where the   |                       |      |             |              |  |  |  |
| Regultine derivated to Works | -                |                       |      |             |              |  |  |  |
| Research Texts Control       | the lateral      |                       |      |             |              |  |  |  |
| was then to the              | the later        |                       |      |             |              |  |  |  |
| Rep Pay Sec 1986             |                  |                       |      |             |              |  |  |  |
| Rep Trans of Degroups        |                  |                       |      |             |              |  |  |  |
| may from a limiting          |                  |                       |      |             |              |  |  |  |
| File Total Option:           | Do Not Report    | re l'in long          |      |             |              |  |  |  |
|                              |                  |                       |      |             |              |  |  |  |
| < Back                       |                  |                       |      |             |              |  |  |  |
|                              |                  |                       |      |             |              |  |  |  |

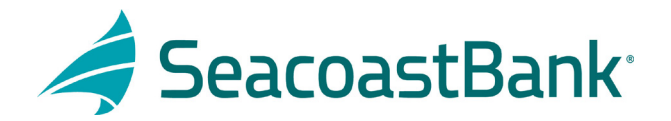

| Pier Magging (Net File) Created on File Magging page |            |            |             |  |  |  |  |  |  |
|------------------------------------------------------|------------|------------|-------------|--|--|--|--|--|--|
|                                                      |            |            |             |  |  |  |  |  |  |
|                                                      |            |            |             |  |  |  |  |  |  |
| Start Start Start Start                              |            |            |             |  |  |  |  |  |  |
| The Transact Problem Report                          |            |            |             |  |  |  |  |  |  |
| Even The Heating<br>Even Heating Test                |            |            |             |  |  |  |  |  |  |
| Test File                                            | Delimited  | 01/20/2022 | Edit   Copy |  |  |  |  |  |  |
| The Case allows                                      | Castroline |            |             |  |  |  |  |  |  |
|                                                      |            |            | 100.000     |  |  |  |  |  |  |

11. Confirmation screen will populate with the mapping created.

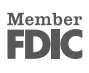